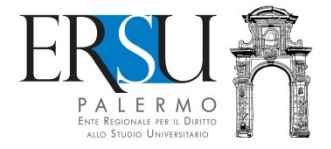

# Guida al servizio "PagoPA"

Esempio di pagamento "Retta posto letto"

a cura dell'Ufficio Relazioni con il Pubblico

#### Accesso al servizio

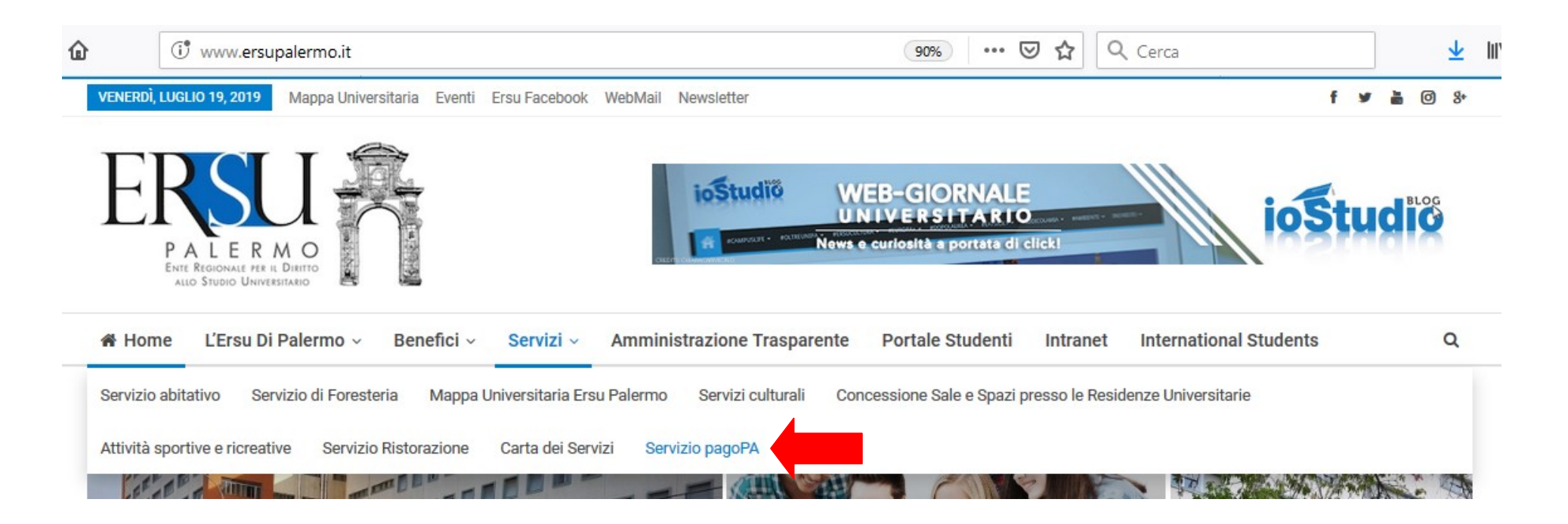

- Collegarsi al sito istituzionale <u>www.ersupalermo.it</u>
- Dalla homepage, selezionare la voce "Servizio pagoPA" dal menù "Servizi"

#### Servizio PagoPA

L'ERSU di Palermo, nel rispetto di quanto programmato nel Piano della Performance 2019 – 2021, ha attivato apposito servizio di pagamento mediante pagoPA, il "..sistema di pagamenti elettronici realizzato per rendere più semplice, sicuro e trasparente qualsiasi pagamento verso la Pubblica Amministrazione..." (vedi Agld https://www.agid.gov.it/it/piattaforme/pagopa).

Accedi al servizio: https://www.ersupalermo.gov.it/amministrazionetrasparente/pagopa/

#### • Cliccare sul link attivo per accedere al servizio

ERSU PALERMO ENTERBIONALE PER DI DIETO ALO STROD UNIVERTIDADO

Albo online • Bandi borse di studio e graduatorie • Contatti - informazioni varie • Login •

AMMINISTRAZIONE TRASPARENTE DELL'ERSU DI PALERMO

E' possibile effettuare sia pagamenti "predeterminati", rispetto ai quali l'Ente ha inviato un documento contenente un importo già calcolato ( avviso, fattura o sollecito di pagamento), sia pagamenti "spontanei" (o in auto-liquidazione) nei di casi di assenza di avvisi (ravvedimenti operosi ad esempio).

#### AL MOMENTO, È POSSIBILE PAGARE:

- foresterie
- retta alloggio studenti
- rimborsi da studenti
- tassa regionale afam
- incasso mensa (gestore)
- varie

ACCEDI AL PORTALE DEI PAGAMENTI

• Leggere attentamente la nota informativa e cliccare sul link attivo per accedere al portale dei pagamenti

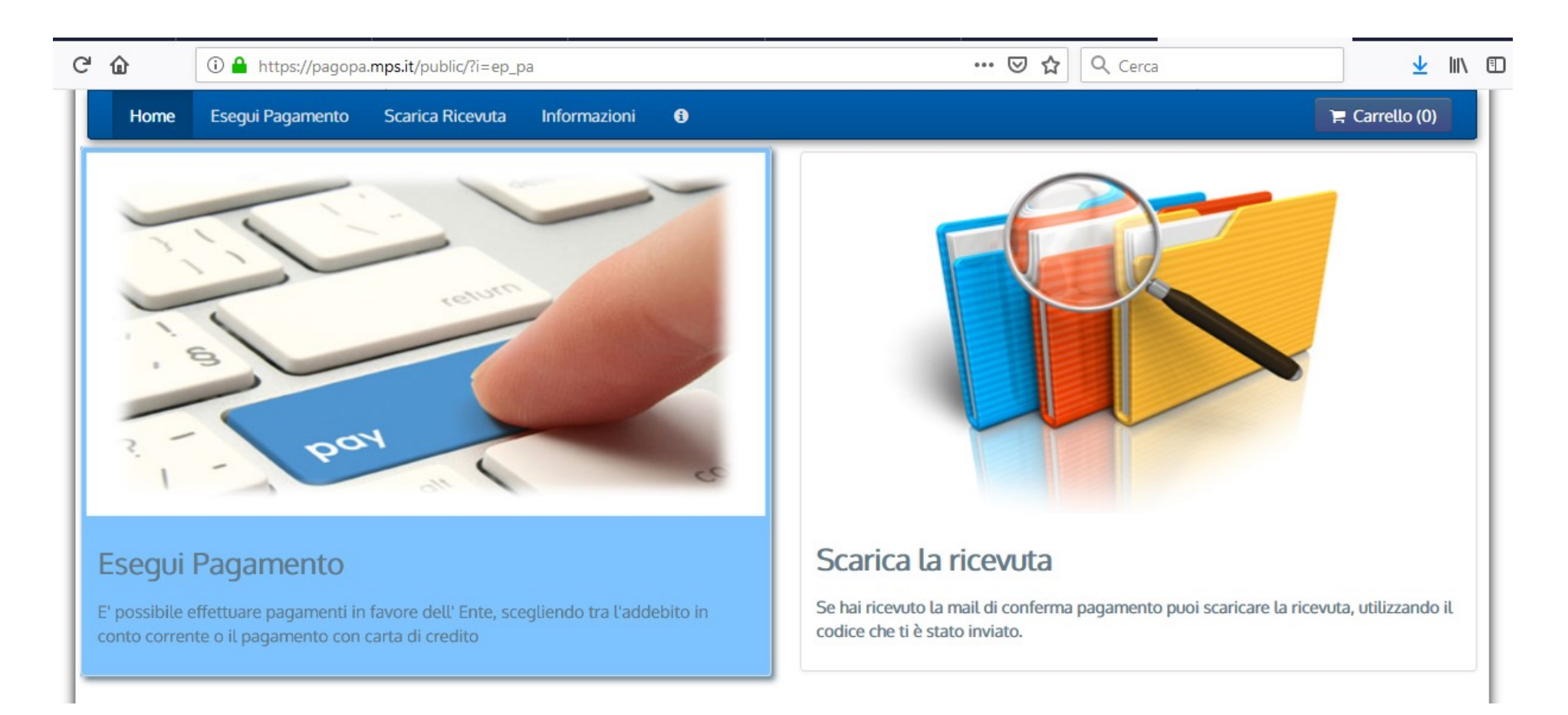

 Per effettuare un pagamento selezionare "Esegui pagamento"; se invece il pagamento è già stato effettuato ed è arrivata la email di conferma, è possibile scaricare la ricevuta selezionando "Scarica la ricevuta" utilizzando il codice inviato.

#### Esegui pagamento

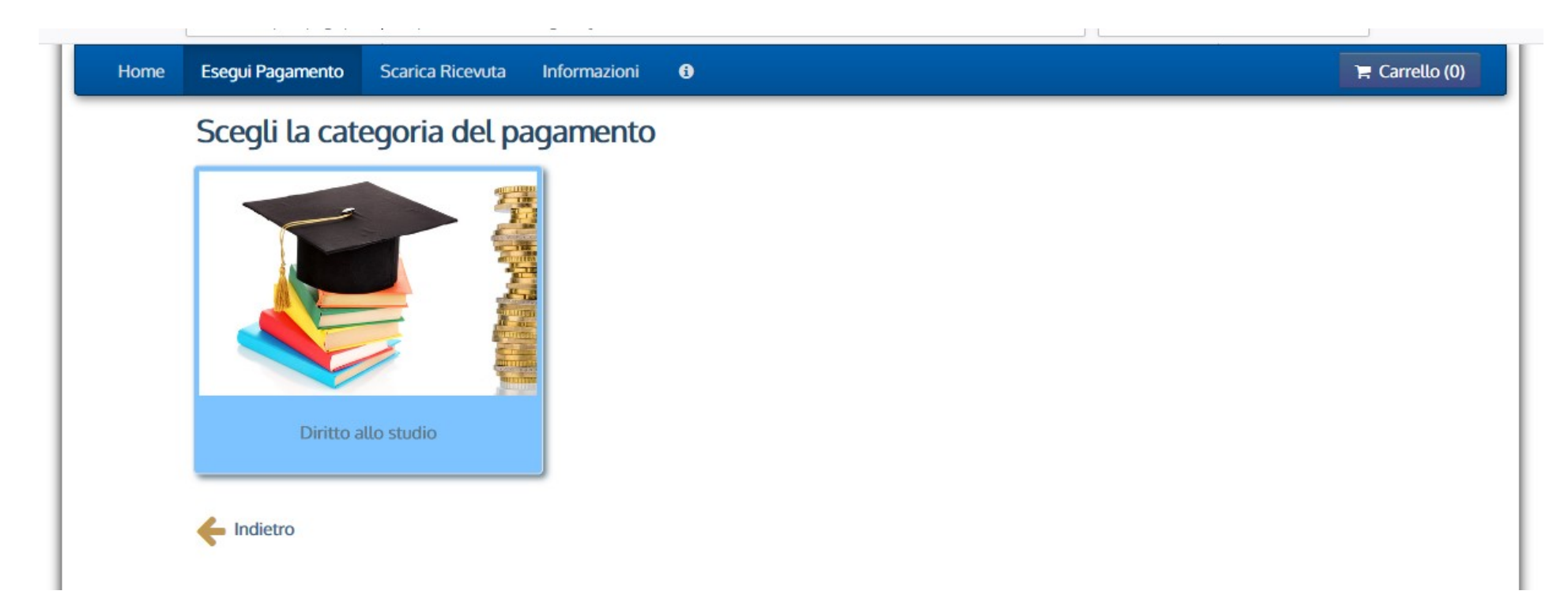

• Per effettuare il pagamento cliccare sull'unica voce al momento presente "Diritto allo studio"...

|          | ERECUENT CONTRACTOR OF CONTRACTOR OF CONTRAC | pagoPf         |
|----------|----------------------------------------------------------------------------------------------------|----------------|
| Home Ese | egui Pagamento Scarica Ricevuta Informazioni 🚯                                                                                                    | 👍 Carrello (0) |
| Se       | eleziona il tipo di pagamento / tributo / tassa / contributo                                                                                                    |                |
| For      | presterie                                                                                                    |                |
| Re       | etta alloggio studenti                                                                                                    |                |
| Rin      | mborsi da studenti                                                                                                    |                |
| Tas      | issa regionale AFAM                                                                                                    |                |
| Va       | rie                                                                                                    |                |
| +        | Indietro                                                                                                    |                |

... e selezionare la voce "Retta alloggio studenti".

## Esempio di pagamento "Retta posto letto"

Il modulo online è simile anche per tutte le altre tipologie di pagamenti

| ERSU Palermo :            |                                                                                                    |
|---------------------------|----------------------------------------------------------------------------------------------------|
| Matricola, Norne, Cognome | e, lipologia beneficio, Anno Accademico per cui ha ricevuto il beneficio                                                                              |
| Importo del versamento    | *                                                                                                    |
| Causale del versamento    | *                                                                                                    |
| Anno di Riferimento       | 2019                                                                                                    |
| Codice Fiscale / PJNA     | Identificativo fiscale dei debitore (indicare il proprio identificativo o quello di un altro soggetto se il pagamento è per contro di altri)          |
| Denominazione             | Nome e Cognome o Ragione Sociale del debitore (indicare il proprio identificativo o quello di un altro soggetto se il pagamento è per conto di altri) |
| Luogo di nascita          | Luogo di nascita dei debitore o il luogo in cui è ubicata la sede dell'impresa<br>nei casi in cui il soggetto versante sia una persona duridica)      |
| Data di nascita           | gg/mm/aaaa                                                                                                    |
| Indirizzo                 | Indirizzo di residenza dei debitore (indicare il proprio indirizzo o quello di un altro soggetto se il pagamento è per<br>conto di altri)             |
| Note Versante             |                                                                                                    |
| 🛞 Reimposta i dati        | Dichiaro di aver letto l'informativa sulla privacy, autorizzo il trattamento dei miei dati personali.                                                 |
| +                         | <b>&gt;</b>                                                                                                    |

- Leggere i suggerimenti e compilare i campi obbligatori per come da esempio pagina seguente
- Cliccare sulla freccia verso destra → per andare avanti
- Cliccare invece sulla freccia verso sinistra
   ← per ritornare indietro

| ERSU Palermo :          |                                                                                                    |
|-------------------------|----------------------------------------------------------------------------------------------------|
| Matricola, Nome, Cognom | e, tipologia beneficio, Anno Accademico per cui ha ricevuto il beneficio                                                                                                    |
| Importo del versamento  | •                                                                                                    |
| Causale del versamento  | Ter and the second second second second second second second second second second second second second second s                                                                              |
| Anno di Riferimento     |                                                                                                    |
| Codice Fiscale / PJNA   | •                                                                                                    |
|                         | identificativo fiscale del debitore (indicare il proprio identificativo o quello di un altro soggetto se il pagamento è per<br>conto di altri)                                               |
| Denominazione           | M                                                                                                    |
|                         | Nome e Cognome o Ragione Sociale del debitore (indicare il proprio identificativo o quello di un altro soggetto se il<br>pagamento è per conto di altri)                                     |
| Luogo di nascita        |                                                                                                    |
|                         | Luogo di nascita dei debitore (indicare il luogo di nascita dei debitore o il luogo in cui è ubicata la sede dell'impresa<br>nel casi in cui il soggetto versante sia una persona giuridica) |
| Data di nascita         |                                                                                                    |
|                         | Data di nascita dei debitore (indicare la data di nascita dei debitore o la data di costituzione dell'impresa nei casi in<br>cui il soggetto versante sia una persona giuridica)             |
| Indirizzo               | *                                                                                                    |
|                         | indirizzo di residenza del debitore (indicare il proprio indirizzo o quello di un altro soggetto se il pagamento è per<br>conto di altri)                                                    |
| Note Versante           |                                                                                                    |
|                         |                                                                                                    |
|                         |                                                                                                    |
|                         |                                                                                                    |
|                         | Dichiaro di aver letto l'informativa sulla privacy, autorizzo il trattamento dei miei dati personali.                                                                                        |
| 🛞 Reimposta i dati      |                                                                                                    |
| 4                       | 2                                                                                                    |
|                         | ~                                                                                                    |

- Riportare nella causale la matricola, la tipologia di pagamento e l'a.a. di riferimento (es. Retta posto letto a.a. 20xx/xx, matr. 000000)
- Cliccare sulla freccia a verso destra → per andare avanti
- Cliccare invece la freccia verso sinistra
   ← per ritornare indietro

# Riepilogo dati inseriti

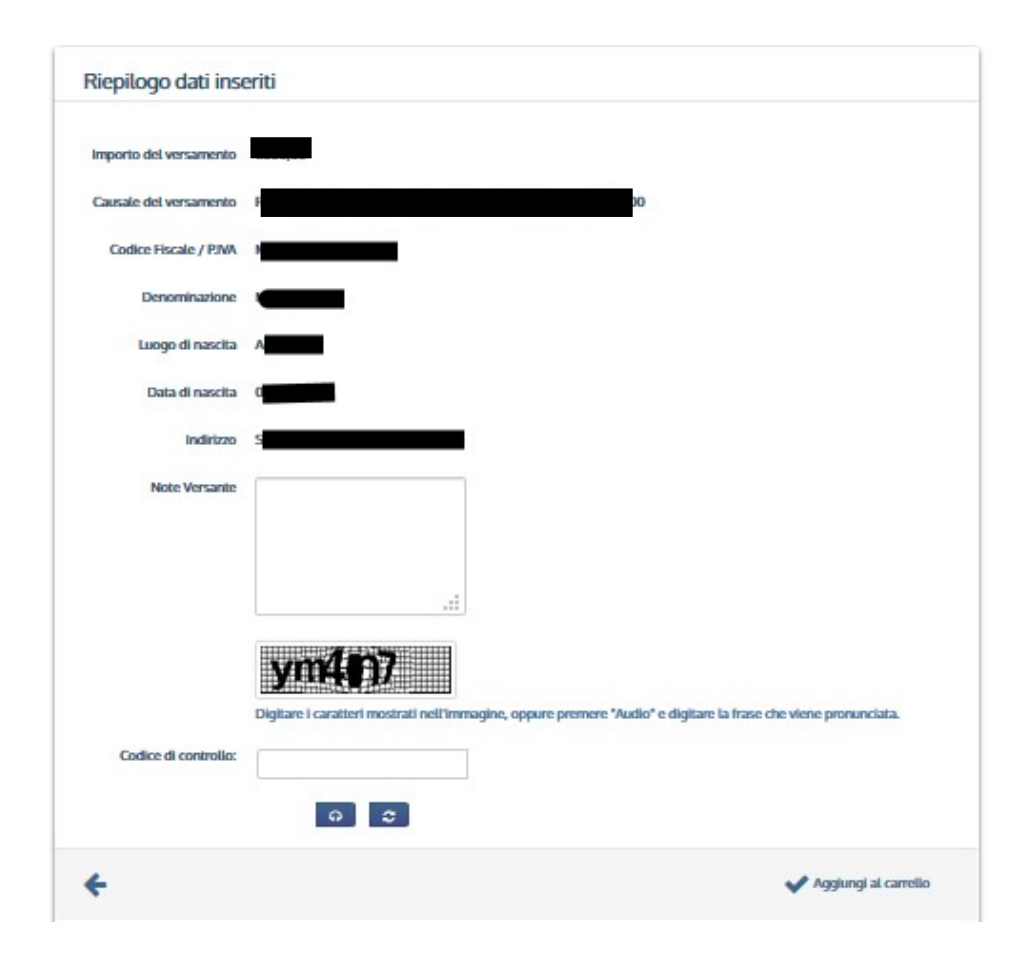

 Controllare i dati inseriti, digitare il codice di controllo e cliccare su "Aggiungi al carrello" per confermare e andare avanti

#### <u>Carrello</u>

|                                                       |          |                    | pagoPi                |
|-------------------------------------------------------|----------|--------------------|-----------------------|
| Home Esegui Pagamento Scarica Ricevuta Informazioni 0 |          |                    | TE Carrello (1)       |
| Carrello                                              |          |                    |                       |
| lumero di pagamenti: 1 per un totale di:              |          |                    |                       |
| Caucale                                               | Debitore | IUV                | Importo               |
| 4<br>                                                 |          | K 0113000000005364 | €1 D III Rimuovi      |
| Agglungi pagamenti                                    |          |                    | Svuota carrello ✔ Pag |
| ERSU Palermo - CF-80007460823                         |          |                    |                       |

#### Dal "**Carrello**" basta cliccare su:

- per annullare il pagamento
- per aggiungere un altro pagamento
- per andare avanti con il pagamento in corso

### Scegliere come pagare

| Creditore                           | Tipo debito                        | Causale                    | IUV                                                            | Import |
|-------------------------------------|------------------------------------|----------------------------|----------------------------------------------------------------|--------|
| ERSU Palermo                        | R                                  | R                          | 0113000000005364                                               | 00 0   |
| Totale pagamento                    |                                    |                            |                                                                | 0.6    |
| odice Fiscale                       |                                    |                            |                                                                |        |
| 4                                   |                                    |                            |                                                                |        |
| obbligatorio inserire               | e l'identificativo fiscale di ch   | ni effettua il versamento. |                                                                |        |
| dirizzo E-mail                      |                                    |                            |                                                                |        |
| 2                                   |                                    |                            |                                                                |        |
| onferma Indirizzo E-r               | mail                               |                            |                                                                |        |
| 3                                   |                                    |                            |                                                                |        |
| Eindirizzo specificato              | o verà inviata la quietanza pagare | del pagamento. Attenzio    | ne: un indirizzo non valido impedisce la ricorione dell'e-mal. |        |
| Enditive specificate<br>Scegli come | pagare                             | del pagamento. Attenzio    | ne un inditizzo non valido impediece la ricerione dell'e-mal.  |        |
| Enditive specificate<br>Scegli come | pagare                             | del pagamento. Attenzio    | nexus inditizzo nen valido impedisee la ricerione dell'e-mail. |        |

- Scegliere l'opzione "Paga online" e seguire le istruzioni, se si intende pagare immediatamente;
- Selezionare l'opzione "**Paga più tardi**" e stampare il bollettino di pagamento (sarà possibile effettuare il pagamento in un qualsiasi fornitore aderente al circuito pagoPA - tabaccherie, ricevitorie, banche, ecc...), se si intende pagare successivamente.

N.B. E' obbligatorio inserire il codice fiscale di chi effettua il pagamento e l'indirizzo email alla quale sarà inviata la quietanza di pagamento.

## Esempio di "Paga più tardi"

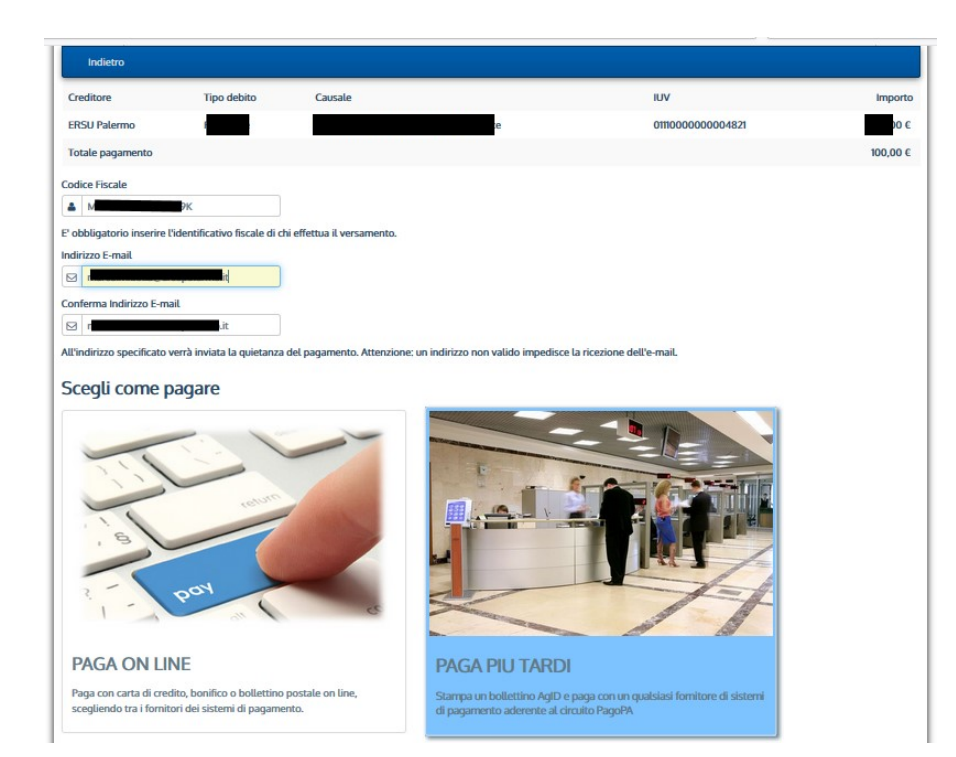

 Selezionare l'opzione "Paga più tardi" per stampare il bollettino di pagamento. Sarà possibile effettuare il pagamento in un qualsiasi fornitore aderente al circuito pagoPA (tabaccherie, ricevitorie, banche, ecc...)

| Indietro               |                                                                                  |
|------------------------|----------------------------------------------------------------------------------|
|                        | ✓ Documento creato con successo                                                  |
| Jata Emissione         | 26/07/2019 13:48:30                                                              |
| itrumento di pagamento | BOLLETTINO NDP                                                                   |
| itato                  | EMESSO                                                                           |
| mporto Totale          | E                                                                                |
| Codice Documento       | 5641417104520321                                                                 |
| Scarica documento      |                                                                                  |
| Per effettuare il paga | amento, scaricare il documento in PDF e seguire le istruzioni in esso riportate. |
| Indictro               |                                                                                  |
|                        |                                                                                  |
|                        |                                                                                  |

Dopo che si è generato l'avviso di pagamento, sarà possibile scaricare il documento in PDF cliccando su "**Scarica documento**"

#### Avviso di pagamento

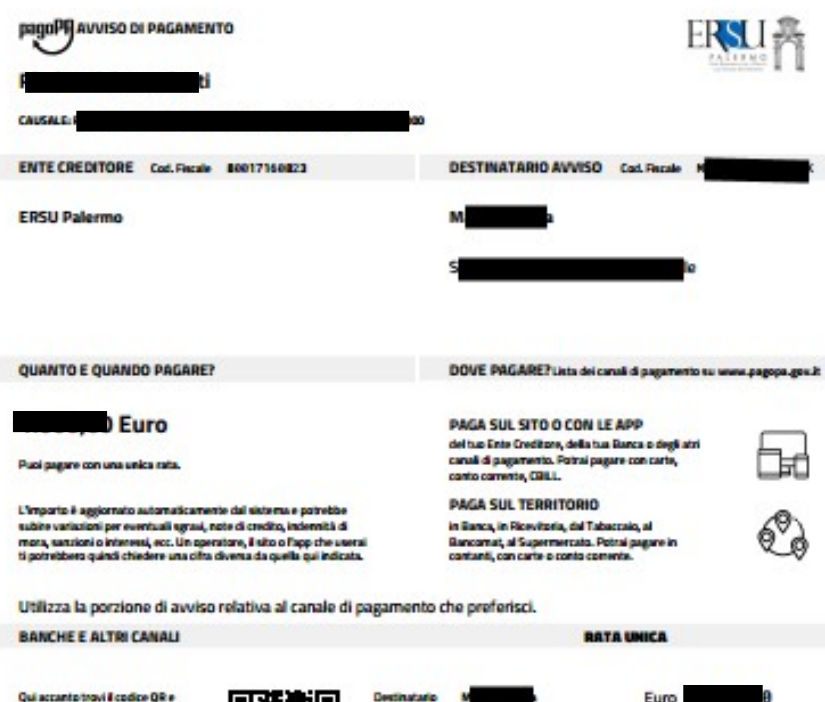

| Qui accanto trovi il codice QR e                                  |              | Destinatatio   | -                            | Euro                       |
|-------------------------------------------------------------------|--------------|----------------|------------------------------|----------------------------|
| i codice intertrancario CBILL<br>en pagane attraveran il circuito | 112 1. 200 1 | Ente Creditore | ERSU Palermo                 |                            |
| sancario e gli altri canali di                                    |              | Oggetto del pa | gamento Rimborai da studenti |                            |
| pagamento aberati.                                                |              | Codice CBUL    | Codice Auviso                | Cod. Recale Ente Creditore |
|                                                                   |              | ABDJJ          | 3011 3000 0000 005           | 8 64 88817168823           |
|                                                                   |              |                |                              |                            |

Con questo Avviso di pagamento, sarà possibile pagare dal sito o con le app dell'Ente creditore, della banca o degli altri canali di pagamento.

E' possibile pagare con carta di credito, conto corrente, CBILL o in contanti.

E' possibile inoltre pagare presso qualsiasi banca, ricevitoria, tabaccheria, bancomat, supermercato aderenti al circuito "**pagoPA**".

#### Per eventuali chiarimenti e/o ulteriori informazioni rivolgersi a:

- URP Sede PALERMO Tel. 091.6546050/6056 email <u>urp@ersupalermo.it</u>
- URP Sede decentrata di AGRIGENTO Tel 091.6542104
- URP Sede decentrata di CALTANISSETTA Tel. 091.6549003